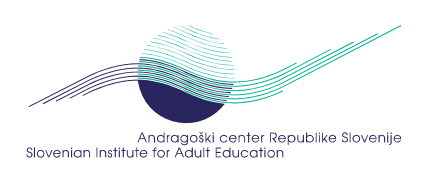

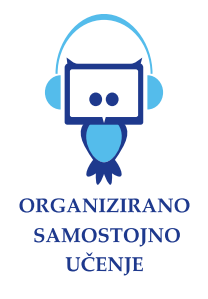

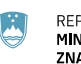

REPUBLIKA SLOVENIJA MINISTRSTVO ZA IZOBRAŽEVANJE, ZNANOST IN ŠPORT

## Navodilo za prenos podatkov SSU v ReNPIO za izpolnitev obrazca od 1. 9. do 31. 12. 2020

Aplikacija SSU omogoča **prenos nekaterih podatkov iz izpisa za poročanje MIZŠ v aplikaciji ReNPIO** in sicer:

- Število uporabnikov
- Število opravljenih ur
- Število ur delovanja središča
- Število vseh učnih mest
- Število učnih mest z multimedijskimi računalniki
- Priključki na internet
- Podatki o uporabnikih število
- Podatki o uporabnikih Delovni status
- Podatki o uporabnikih Izobrazba
- Podatki o uporabnikih Starost

## **Postopek:**

- Prijavite se z vašim uporabniškim imenom in geslom SSU na spletnem naslovu: <u>https://ssu.acs.si/mreza</u>
- Kliknite na opcijo, nahaja se bolj spodaj na seznamu: Standardni izpisi in prenos v ReNPIO

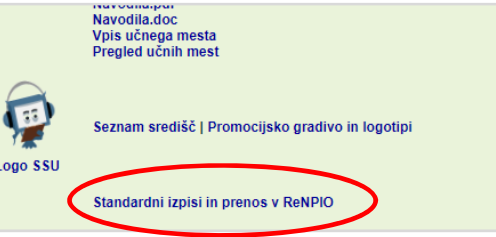

Na novi strani Standardni izpisi izberite opcijo:
 Podatki za poročanje Ministrstvu za izobraževanje, znanost in šport in prenos v ReNPIO

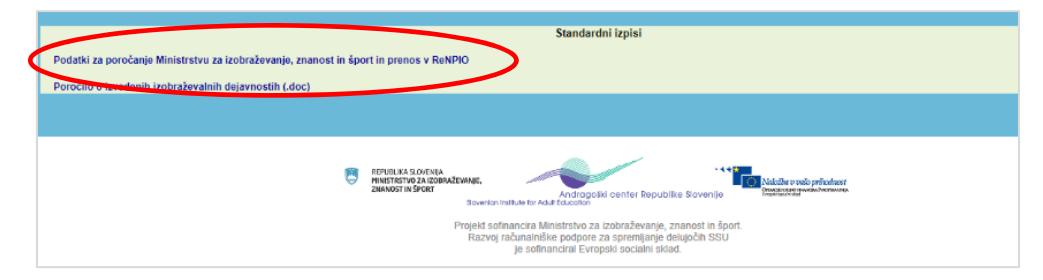

4. Na novi strani izberite obdobje za izpis, 1. 9. 2020 do 31. 12. 2020 in kliknite gumb [Izberi]

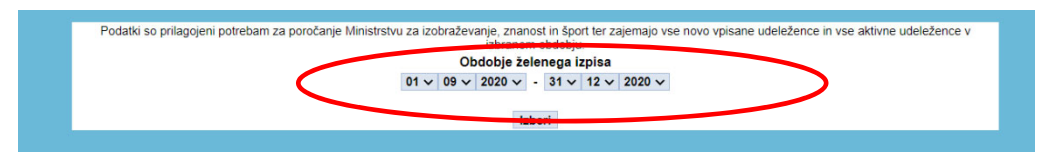

5. Izpišejo se vam zbirni podatki za izbrano obdobje, v spodnjem delu pa je vdelan modul, ki skrbi za aplikacijo ReNPIO. Prosimo preverite ali je z ReNPIO pravilno povezana in navedena vaša organizacija.

|                                          |                    |                    |                                         |               |                    | 8                   | 2.53 %                |                           |                                                                       | 4 0.88 %                        |                  |                        | 12            | 1.56 %     |
|------------------------------------------|--------------------|--------------------|-----------------------------------------|---------------|--------------------|---------------------|-----------------------|---------------------------|-----------------------------------------------------------------------|---------------------------------|------------------|------------------------|---------------|------------|
| drugo, kaj?                              |                    |                    |                                         |               |                    | 15 4.75 %           |                       |                           | 15 3.30 %                                                             |                                 |                  | 30 3.89 %              |               |            |
| SKUPAJ                                   |                    |                    |                                         |               |                    | 316 100 % 455 100 % |                       |                           |                                                                       |                                 | 771              |                        |               |            |
| 2.3. Izobrazba                           |                    |                    |                                         |               |                    |                     |                       |                           |                                                                       |                                 |                  |                        |               | ——         |
| Izobrazba                                |                    |                    |                                         |               |                    | Šte                 | vilo moških           |                           | Število žen                                                           | isk                             |                  | Skupai                 |               |            |
| nedokončana OŠ                           | edokončana OŠ      |                    |                                         |               | _                  | 47 1                |                       |                           | 31 6.81 %                                                             |                                 | enape)           | 10 12 %                |               |            |
| končana OŠ                               |                    |                    |                                         | _             | 50                 |                     |                       | 67 14.73 %                |                                                                       |                                 |                  | 15 18 %                |               |            |
| nižja poklicna, poklicna                 |                    |                    |                                         |               | 69                 |                     |                       | 60 13.19 %                |                                                                       |                                 | 129 1            |                        |               |            |
| štiriletna poklicna, strokovna izobrazba |                    |                    |                                         |               | 82                 |                     |                       | 121 26.59 %               |                                                                       |                                 | 203 26           |                        |               |            |
| gimnazija                                |                    |                    |                                         |               | 13                 |                     |                       |                           | 25                                                                    | 5.49 %                          |                  | 4.93 %                 |               |            |
| višja/visoka                             |                    |                    |                                         | 31            |                    |                     |                       | 62                        | 13.63 %                                                               |                                 | 3 12.06 %        |                        |               |            |
| univerzitetna                            |                    |                    |                                         |               |                    |                     | 16                    | 5.06 %                    |                                                                       | 64                              | 14.07 %          |                        | 80            | 10.38 %    |
| specializacija, magis                    | sterij, doktorat   |                    |                                         |               |                    |                     | 8                     | 2.53 %                    |                                                                       | 18                              | 3.96 %           |                        | 26            | 3.37 %     |
| drugo, kaj?                              |                    |                    |                                         |               |                    |                     | 0                     | 0.00 %                    |                                                                       | 7                               | 1.54 %           |                        | 7             | 0.91 %     |
| SKUPAJ                                   |                    |                    |                                         |               |                    |                     | 316                   | 100 %                     |                                                                       | 455                             | 100 %            |                        | 771           | 100 %      |
| moški                                    | otroci do 15 I     | let<br>0.32 %      | od 15 do 24 k<br>49                     | et<br>15.51 % | od 25 do 49<br>175 | et<br>55.38 %       | od 50 do 54 let<br>26 | t<br>8.23 %               | od 55 do 64 let<br>37 11.71 %                                         | nad 64                          | let<br>23 7.28 % | ni podatka<br>5 1.58 % | SKU<br>316 1/ | PAJ<br>00% |
| moški                                    | 1                  | 0.32 %             | 49                                      | 15.51 %       | 175                | 55.38 %             | 26                    | 8.23 %                    | 37 11.71 %                                                            |                                 | 23 7.28 9        | 5 1.58 %               | 316 1         | 30%        |
| Zenske                                   | 4                  | 0.65 %             | 34                                      | 1.47 %        | 239                | 52.53 %             | 31 1                  | 1.21 %                    | 11 10.92 %                                                            |                                 | 45 9.89 7        | 5 1.10 %               | 400 1         | J0%        |
| SKUPAJ                                   |                    | 0.03 %             | 83                                      | 10.77 %       | 414                | 55.70 %             |                       | 5.55 %                    | 114 14.75 %                                                           |                                 | 00 0.02 7        | 10 1.50 %              |               | JU 76      |
|                                          | Cint               |                    |                                         |               |                    |                     |                       |                           |                                                                       |                                 |                  |                        |               |            |
|                                          | Povezano<br>Prenos | etna<br>o z ReNPIO | organizacijo: LJU<br>1000ča kopiranje p |               | RENPIO             | Vnc                 | os podat              | <b>KOV</b><br>ie na statu | (prosim preverite ali je navede<br>is, izobrazbo in starost. Ostale p | ina pravilna c<br>podatke pa je | rganizacija      | oorazcu dopolniti.     |               |            |

- 6. Če obrazca SSU v ReNPIO še ni, potem Kliknite za pripravo novega obrazca
- 7. Ustvarila se bo nova vrstica in sicer »Prazen obrazec SSU«

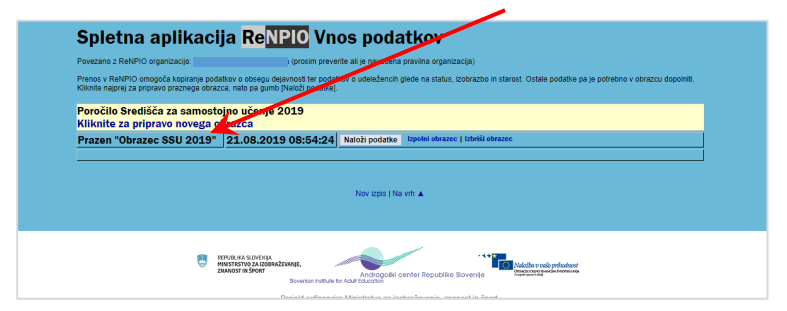

- 8. Dokler je obrazec v pripravi, imate na voljo imate tri možnosti:
  - a. Naloži podatke: odprl se bo obrazec ReNPIO in vanj se bodo avtomatično vpisali podatki o obsegu dejavnosti in uporabnikih. Pozor: če imate v obrazcu že vpisane podatke o obsegu dejavnosti in uporabnikih, se bodo prepisali z novimi!
  - b. **Izpolni obrazec:** odprl se bo obrazec ReNPIO, kjer se **bodo izpisali vsi doslej vpisani podatki** oz. bodo vse rubrike prazne, če ste ga ravnokar na novo pripravili.
  - c. Izbriši obrazec: obrazec in vsi podatki se bodo izbrisali

| 10. Udeleženci glede na status                                                                                                    |   |                                                                                              |                                                                                               |                                                                                                    |                                                                                                    |                                                                                                    |                                                                                               | *  | Vohra  |
|----------------------------------------------------------------------------------------------------|---|----------------------------------------------------------------------------------------------|-----------------------------------------------------------------------------------------------|----------------------------------------------------------------------------------------------------|----------------------------------------------------------------------------------------------------|----------------------------------------------------------------------------------------------------|-----------------------------------------------------------------------------------------------|----|--------|
|                                                                                                    |   | M                                                                                            | oški                                                                                          | Žens                                                                                                    | ke                                                                                                    | Sku                                                                                                | ıpaj                                                                                          |    |        |
| Status                                                                                                    | Z | ačetek programa                                                                              | Zaključek programa                                                                            | Začetek programa Z                                                                                                    | aključek programa                                                                                                    | Začetek programa                                                                                   | Zaključek programa                                                                            |    |        |
| zaposlen                                                                                                    |   | 109                                                                                          | 109                                                                                           | 107                                                                                                    | 107                                                                                                    | 216                                                                                                | 216                                                                                           |    | oupre  |
| brezposelni                                                                                                    |   | 131                                                                                          | 131                                                                                           | 214                                                                                                    | 214                                                                                                    | 345                                                                                                | 345                                                                                           |    |        |
| upokojenec                                                                                                    |   | 27                                                                                           | 27                                                                                            | 68                                                                                                    | 68                                                                                                    | 95                                                                                                 | 95                                                                                            |    | naloże |
| kmet                                                                                                    |   | 1                                                                                            | 1                                                                                             | 0                                                                                                    | 0                                                                                                    | 1                                                                                                  | 1                                                                                             | _  |        |
| gospodinja                                                                                                    |   | 0                                                                                            | 0                                                                                             | 19                                                                                                    | 19                                                                                                    | 19                                                                                                 | 19                                                                                            |    | izpoln |
| študent/dijak                                                                                                    |   | 25                                                                                           | 25                                                                                            | 28                                                                                                    | 28                                                                                                    | 53                                                                                                 | 53                                                                                            |    |        |
| otroci do 15. leta                                                                                                    |   | 8                                                                                            | 8                                                                                             | 4                                                                                                    |                                                                                                    | 12                                                                                                 | 12                                                                                            |    | ostalo |
| ni podatka                                                                                                    |   | 0                                                                                            | 0                                                                                             | 0                                                                                                    | 0                                                                                                    | 0                                                                                                  | 0                                                                                             |    | Ustale |
| drugo                                                                                                    |   | 15                                                                                           |                                                                                               |                                                                                                    |                                                                                                    |                                                                                                    |                                                                                               |    |        |
| -                                                                                                    |   | 13                                                                                           | 15                                                                                            | 15                                                                                                    | 15                                                                                                    | 30                                                                                                 | 30                                                                                            |    |        |
| Skupaj                                                                                                    |   | 316                                                                                          | 316                                                                                           | 455                                                                                                    | 455                                                                                                    | 30<br>771                                                                                          | 30<br>771                                                                                     |    |        |
| skupaj<br>11. Udeleženci glede na izobrazbo                                                                                                    |   | 316                                                                                          | 15<br>316                                                                                     | 15<br>455<br>Žens                                                                                                    | 15<br>455                                                                                                    | 30<br>771                                                                                          | 30<br>771                                                                                     | į. |        |
| I1. Udeleženci glede na izobrazbo                                                                                                    | z | 316<br>Ma<br>ačetek programa                                                                 | 316                                                                                           | 15<br>455<br>Žens<br>Začetek programa z                                                                                                    | 15<br>455<br>ke<br>rakliuček programa                                                                                     | 30<br>771<br>Sku<br>Začetek programa                                                               | 30<br>771<br>paj<br>Zaključek programa                                                        | ł  |        |
| Skupaj<br>11. Udeleženci glede na izobrazbo<br>Izobrazba<br>nedkončana oŠ                                                                                                    | Z | 316<br>Mačačetek programa<br>47                                                              | 316<br>oški<br>Zaključek programa                                                             | 15<br>455<br>Žens<br>Začetek programa Z<br>31                                                                                                    | 15<br>455<br>ke<br>aključek programa<br>31                                                                                | 30<br>771<br>Sku<br>Začetek programa<br>78                                                         | 30<br>771<br>paj<br>Zaključek programa<br>78                                                  | ŀ  |        |
| Skupaj<br>11. Udeleženci glede na izobrazbo<br>Izobrazba<br>nedkončana OŠ<br>končana OŠ                                                                                                    | Z | 13<br>316<br>Ma<br>ačetek programa<br>47<br>50                                               | 2316<br>Joški<br>Zaključek programa<br>47<br>50                                               | 15<br>455<br>Žens<br>Začetek programa 2<br>31<br>67                                                                                                    | ke<br>iaključek programa<br>31<br>67                                                                                      | 30<br>771<br>Začetek programa<br>78<br>117                                                         | 30<br>771<br>paj<br>Zaključek programa<br>78<br>117                                           | ŀ  |        |
| Skupaj<br>11. Udeleženci glede na izobrazbo<br>Izobrazba<br>nedokončana OŠ<br>končana OŠ<br>mila poklicna, poklicna                                                                                         | 2 | 13<br>316<br>Mi<br>ačetek programa<br>47<br>50<br>69                                         | 2316<br>2316<br>Zaključek programa<br>47<br>50<br>69                                          | 15<br>455<br>Žens<br>Začetek programa 2<br>31<br>67<br>60                                                                                                    | 15<br>455<br>ke<br>(aključek programa<br>31<br>67<br>60                                                                   | 30<br>771<br>Začetek programa<br>78<br>117<br>129                                                  | 30<br>771<br>paj<br>Zaključek programa<br>78<br>117<br>129                                    | ŀ  |        |
| Skupaj<br>11. Udeleženci glede na izobrazbo<br>Izobrazba<br>nedokončana OŠ<br>končana OŠ<br>nižja poklicna, poklicna<br>Striletna poklicna, strokovna izobrazba                                             | Z | 13<br>316<br>Mi<br>ačetek programa<br>47<br>50<br>69<br>82                                   | 2aključek programa<br>70<br>69<br>82                                                          | 15           455           Žens           Začetek programa z           31           67           60           121                                                                   | 15           455           ke           31           67           60           121                                        | 30<br>771<br>Začetek programa<br>78<br>117<br>129<br>203                                           | 30<br>771<br>Zaključek programa<br>78<br>117<br>129<br>203                                    | ŀ  |        |
| Skupaj<br>11. Udeleženci glede na izobrazbo<br>Izobrazba<br>nedokončana OŠ<br>končana OŠ<br>nižja poklicna, poklena<br>štriletna poklicna, strokovna izobrazba<br>ginnazija                                 | 2 | 13<br>316<br>(ačetek programa<br>47<br>50<br>69<br>82<br>13                                  | 284juček programa<br>47<br>50<br>69<br>82<br>13                                               | 2015<br>2455<br>2455<br>2ačetek programa 2<br>31<br>67<br>60<br>121<br>25                                                                                                    | 15           455           ke           31           67           60           121           25                           | 30<br>771<br>Začetek programa<br>78<br>117<br>129<br>203<br>38                                     | 30<br>771<br>Zaključek programa<br>78<br>117<br>129<br>203<br>38                              | l  |        |
| Skupaj  11. Udeleženci glede na izobrazbo  Izobrazba nedokončana OŠ končana OŠ štriletna poklicna, strokovna izobrazba štriletna poklicna, strokovna izobrazba gimnazija                                    | Z | 13<br>316<br>Mi<br>(ačetek programa<br>47<br>50<br>69<br>82<br>13<br>31                      | 13<br>316<br>58ki<br>Zaključek programa<br>47<br>50<br>69<br>82<br>13<br>31                   | 2015<br>2455<br>2455<br>2ačetek programa 2<br>31<br>67<br>60<br>121<br>25<br>62                                                                                                    | ke<br>aključek programa<br>31<br>67<br>60<br>121<br>25<br>62                                                              | 30<br>771<br>Začetek programa<br>78<br>117<br>129<br>203<br>38<br>93                               | 30<br>771<br>2aključek programa<br>78<br>117<br>129<br>203<br>38<br>93                        |    |        |
| Skupaj  11. Udeleženci glede na izobrazbo  Izobrazba nedokončana OŠ nižja poklicna, poklicna Striletna poklicna, strikovna izobrazba gimnazija wišja/visoka univezzitetna                                   | Z | 13<br>316<br>Mr.<br>ačetek programa<br>47<br>50<br>69<br>82<br>13<br>11<br>16                | 13<br>316<br>55ki<br>Zaključek programa<br>47<br>50<br>69<br>82<br>13<br>13<br>11<br>16       | 15           455           Začetek programa 2           31           67           60           121           25           62           64                                           | 15           455           ke           31           67           60           121           25           62           64 | 30<br>771<br>Začetek programa<br>78<br>117<br>203<br>38<br>93<br>80                                | 30<br>771<br>paj<br>Zaključek programa<br>78<br>117<br>129<br>203<br>38<br>93<br>80           |    |        |
| Skupaj  11. Udeleženci glede na izobrazbo  Izobrazba nedokončana OŠ končana OŠ nižja poklicna, strokovna izobrazba gimnazija višja/visoka univeziztetna specializacija, magisterij, doktorat                | 2 | 13<br>316<br>M4<br>ačetek programa<br>47<br>50<br>69<br>82<br>13<br>31<br>16<br>8            | 13<br>316<br>55ki<br>Zakijuček programa<br>47<br>50<br>69<br>82<br>13<br>13<br>11<br>6<br>8   | 15           455           Zers           Začetek programa (z           31           67           60           121           25           62           62           64           18 | 15<br>455<br>ke<br>akijuček programa<br>31<br>67<br>60<br>121<br>25<br>62<br>64<br>18                                     | 30<br>771<br>Sktu<br>Začetek programa<br>78<br>1177<br>129<br>203<br>38<br>93<br>80<br>80<br>26    | 30<br>771<br>paj<br>Zaključek programa<br>78<br>117<br>129<br>203<br>38<br>93<br>80<br>26     |    |        |
| Skupaj  11. Udeleženci glede na izobrazbo  Izobrazba nedokončana OŠ končana OŠ štriletna poklicna, strokovna izobrazba gimnazija višja/visoka univerzitetna specializacija, magisterij, doktorat in podatka | 2 | 13<br>316<br>(ačetek programa)<br>47<br>50<br>69<br>82<br>13<br>13<br>11<br>6<br>8<br>8<br>0 | 13<br>316<br>2akijuček programa<br>47<br>50<br>69<br>82<br>13<br>31<br>16<br>8<br>8<br>9<br>0 | 15           455           Začetek programa iz           31           67           60           121           25           62           64           18           7                 | 15<br>455<br>akjjuček programa<br>31<br>67<br>60<br>121<br>25<br>62<br>62<br>64<br>18<br>7                                | 30<br>771<br>Sku<br>Začetek programa<br>78<br>117<br>129<br>203<br>38<br>93<br>93<br>80<br>26<br>7 | 30<br>771<br>Zaključek programa<br>78<br>117<br>129<br>203<br>38<br>93<br>93<br>80<br>26<br>7 |    |        |

V obrazcu, ki se odpre, **preverite** naložene podatke, i**zpolnite tudi** ostale rubrike.

9. Dokler obrazca še niste dokončno izpolnili in oddali, ga lahko ves čas še popravljate in bo obrazec v pripravi. Po urejanju podatkov obvezno kliknite »ZAČASNO SHRANI«

| Delodajalec                                                                                | 96                     |
|--------------------------------------------------------------------------------------------|------------------------|
| Drugo                                                                                      | 96                     |
| Skupaj                                                                                     | 100 %                  |
| Ali želite sporočiti še kaj?                                                               | VII. DRUGO             |
|                                                                                            |                        |
|                                                                                            | VIII. IZJAVA           |
| Jamčimo za resničnost posredovanih podatkov.                                               |                        |
| Kraj:                                                                                      | Datust:<br>. 09 . 2019 |
| Podatke vnesel:                                                                            | Odgovorna oseba:       |
|                                                                                            |                        |
| Če ste zaključili z delom in izpolnili 🧟 pritisnite na <u>POŠLJI PODATKE</u>               |                        |
| Če z delom niste končali, potem podatke začasno shranite s <b>u veni ta ZAČASNO SHRANI</b> | >                      |
| Izpolnjen obrazec se bo zaprl.                                                             | -                      |

- 10. Če ste obrazec v celoti izpolnili in bi ga radi oddali, potem kliknite »POŠLJI PODATKE«. V kolikor ste rubrike pravilno izpolnili se bo obrazec oddal in zaklenil, viden pa bo tudi na MIZŠ. Dokler je obrazec odklenjen ga lahko urejate tudi v aplikaciji ReNPIO.
- 11. V primeru vprašanj, težav ali pobud pišite na e-naslov <u>renpio@acs.si</u>.

Veliko uspeha pri delu!

Pripravil: Franci Lajovic, ACS Kontakt: <u>franci.lajovic@acs.si</u> Različica navodil: v2, 6. januar 2020